## Eduroam Bağlantı Ayarları (ANDROİD)

1- Ayarlar dan Wİ-Fİ açılır ve "eduroam" bağlantısı seçilir.

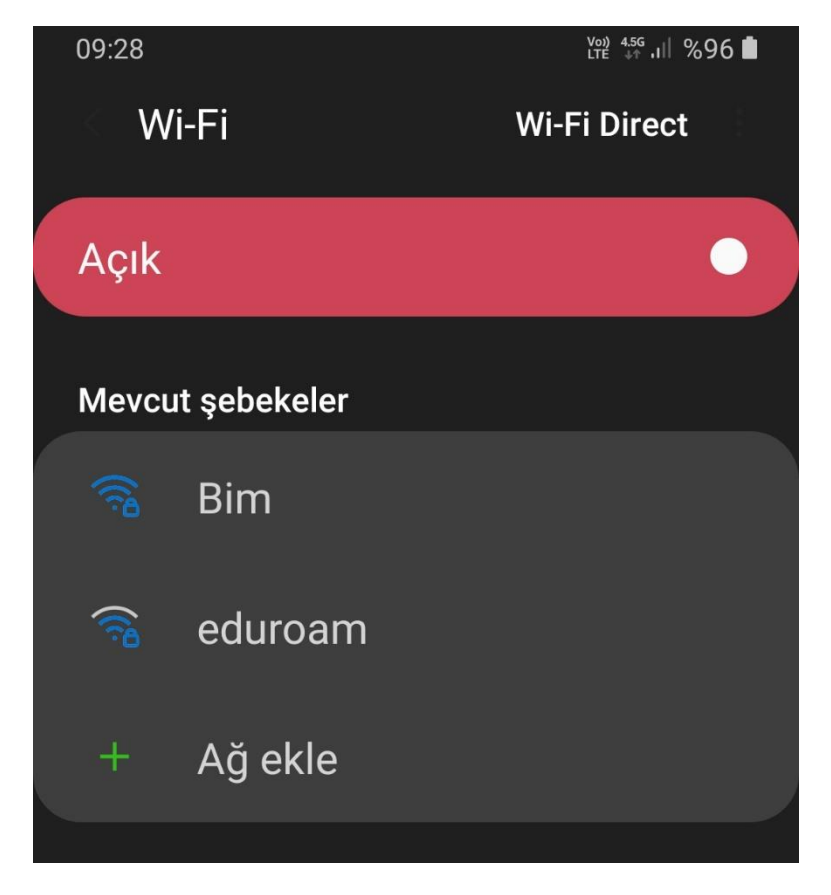

- 2- EAP yöntemi: TTLS seçilir.
- 3- Faz 2 yetkilendirmesi: PAP seçilir.

Eğer ayarlarda Faz 2 yetkilendirmesi(PAP) görünmüyor ise *"Gelişmiş seçenekler"* kısmında bulabilirsiniz.

- Kimlik: Akdeniz Üniversitesi e-Posta adresinizi yazınız. (Öğrenci iseniz: ogrencinumaranız@ogr.akdeniz.edu.tr / Personel iseniz: <u>epostaadresi@akdeniz.edu.tr</u>)
  \*Anonim kimlik boş bırakılacaktır.
- 5- Şifre: Akdeniz Üniversitesi e-Posta adresinizin Şifresini yazınız.

Öğrencilerimiz için Eğer şifrenizi hatırlamıyorsanız; <u>ekampus.akdeniz.edu.tr</u> Web Sitesindeki "MAIL /EDUROAM Şifre Al/Değiştir" kısmından şifrenizi değiştirebilirsiniz.

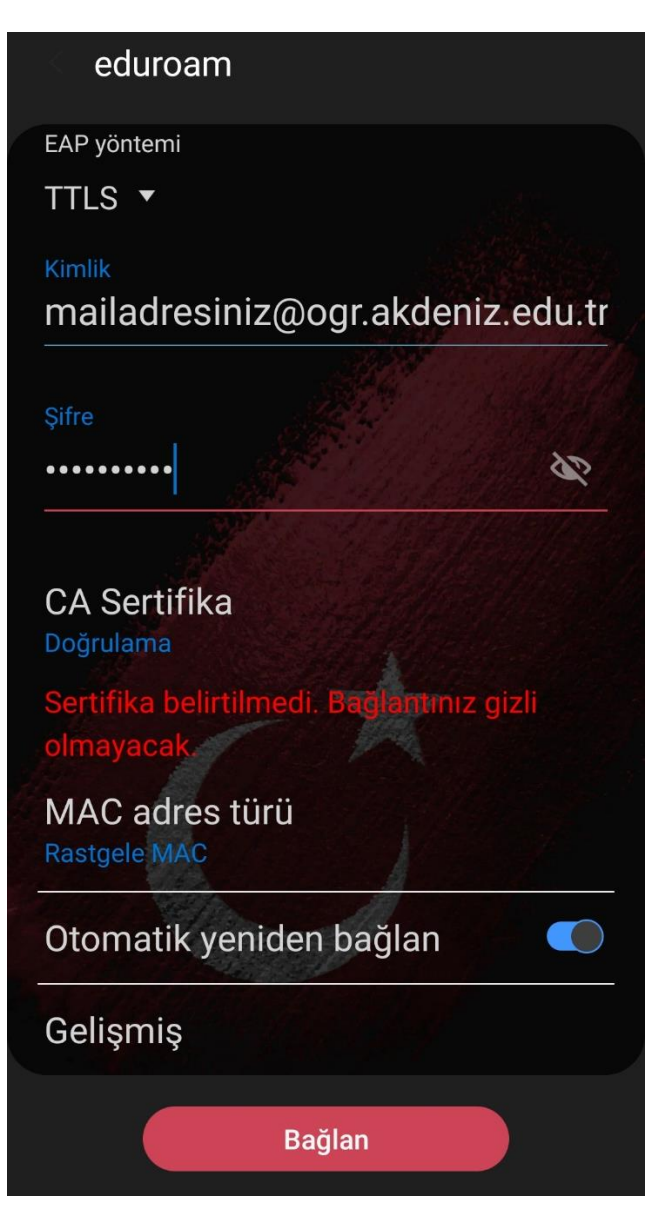

6- Son olarak, yapılan bütün ayarları ve bilgileri kontrol ettikten sonra Bağlan tıklayınız. Eğer Bağlan seçeneği aktifleşmiyor ve seçemiyorsanız CA Sertifika ayarını Doğrulama yapınız

NOT: Android Telefonunuzun markasına göre ayarlar sayfası farklı olabilir, genel olarak yapılması gerekenler yukarıda anlatıldığı gibidir.

Eduroam ile ilgili bir sorun yaşamanız durumunda lütfen; <u>https://eduroam.akdeniz.edu.tr/eduroam-baglanti-ayarlari-75</u> adresini ziyaret ediniz.

Bilgi ve Destek için : email: destek@akdeniz.edu.tr - bimdestek@akdeniz.edu.tr